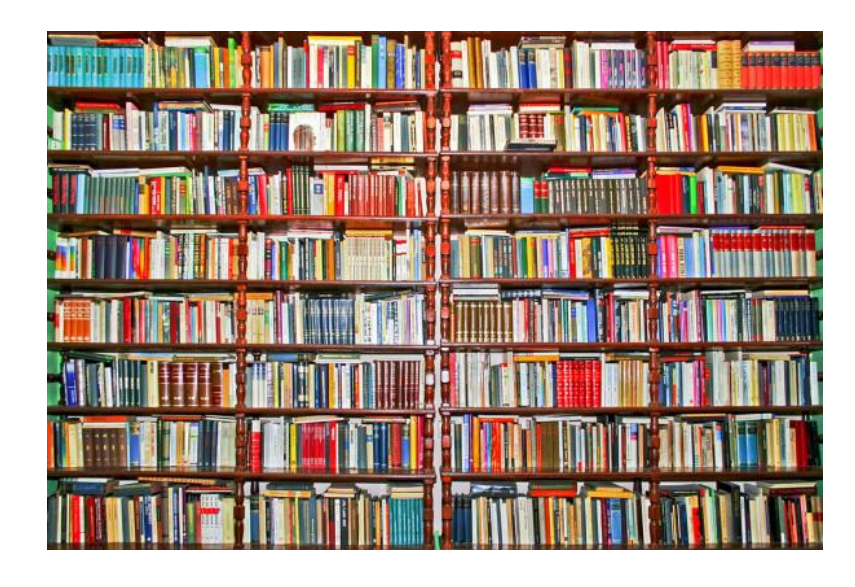

# Bib' guide

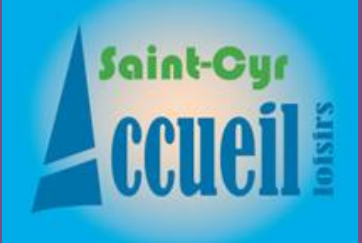

Bibliothèque Guide

## La bibliothèque

La bibliothèque de SCAL possède plus de 600 livres qui sont disponibles en prêt gratuit pour les <u>adhérents</u> SCAL.

La liste de ces livres est disponible sur le site web scal37 (bouton Bibliothèque dans l'onglet « Accueil ») et peut être triée:

- Par titre,
- Par auteur,
- Par genre,
- Par numéro,
- Par nouveauté.

#### Rechercher et réserver un livre

Pour rechercher un livre :

- Faire défiler la liste avec la souris,
- Ou, dans le cas du tri par auteur, cliquer sur une lettre dans les onglets à droite de l'écran pour accéder au premier auteur dont le nom débute par cette lettre
- Ou faire une recherche d'une suite de caractères (dans Numéro ou Titre ou Auteur ou Genre), voir comment via le bouton **aide recherche**

Une fois votre livre trouvé:

- En cliquant sur le bouton AFF dans la colonne « Résumé », vous accédez à un écran avec un résumé des informations concernant ce livre,
- Dans la colonne « Status »:
  - Prêt le livre est sorti en prêt,
  - Rés. Le livre est en bibliothèque mais déjà réservé
  - Le bouton vous permet de réserver les autres livres disponibles.

**Nota** : si vous n'êtes pas connecté, vous devrez le faire après le clic sur le bouton « R » afin de vous identifier.

Vous avez également à l'accueil du Manoir un écran pour faire les mêmes recherches et réservations que chez vous.

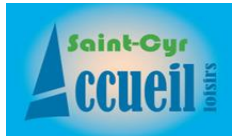

## Vos prêts

### Voir le status de vos prêts

- Vous avez dans l'écran liste des livres le bouton « Mes prêts »
- L'écran de vos prêts est le suivant:

|                                | A sain<br>CC | Saint Cyr Accueil Loisirs                              | Accueil Contact Inscription | s Admin Monprofil |
|--------------------------------|--------------|--------------------------------------------------------|-----------------------------|-------------------|
| Liste des prêts de Jean Dupont |              |                                                        |                             |                   |
| - Retour                       |              |                                                        |                             |                   |
| #                              | N°           | Titre                                                  | Status                      | Date              |
| 1                              | 1            | Balzac et la Petite Tailleuse chinoise                 | Disponible à l'accueil      | 08/03/2022        |
| 2                              | 2            | Le jardin de la villa Mollini                          | En prêt                     | 08/02/2022        |
| 3                              | 3            | La vie quotidienne à La Mecque: de Mahomet à nos jours | Réservé                     | 08/03/2022        |

- Titre du livre
- Status de votre prêt
- Date du status :
  - Réservé : les livres que vous avez réservés; ils seront disponibles à l'accueil du Manoir de la Tour au plus tard **3 jours** ouvrables après la date de réservation affichée.
  - Disponible : le livre a été recherché dans la bibliothèque et est maintenant disponible à l'accueil du Manoir de la Tour depuis la date indiquée; vous avez 7 jours pour venir le chercher; au delà, le livre pourrait être remis en bibliothèque et votre réservation annulée.
  - En prêt : la date de votre retrait au manoir est indiquée; vous avez ce prêt pour 30 jours, en cas de problème prévenez une accueillante.
  - Si le délai prévu pour une date est dépassée, la date du status s'affiche en rouge.

**Nota** : si vous n'êtes pas connecté, vous devrez le faire lors après le clic sur le bouton « Mes prêts » afin de vous identifier.

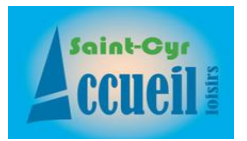